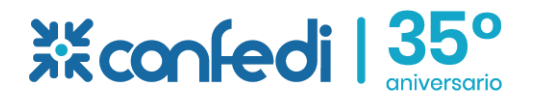

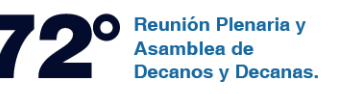

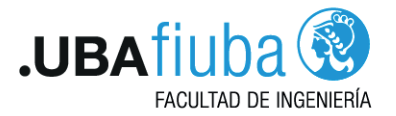

# 72° Plenario CONFEDI - Aplicación web con información sobre el programa de actividades, hoteles y vías de contacto

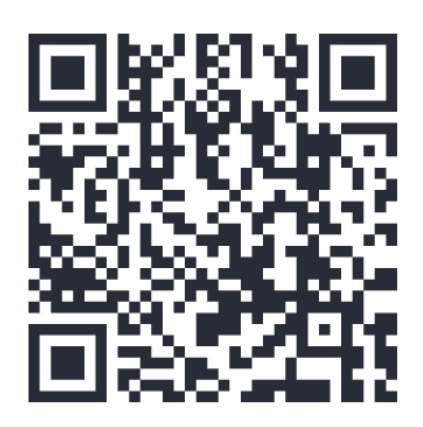

 Escaneando, con el celular, el Código QR se podrá descargar la aplicación 72° Plenario CONFEDI.

## Ingreso a la App

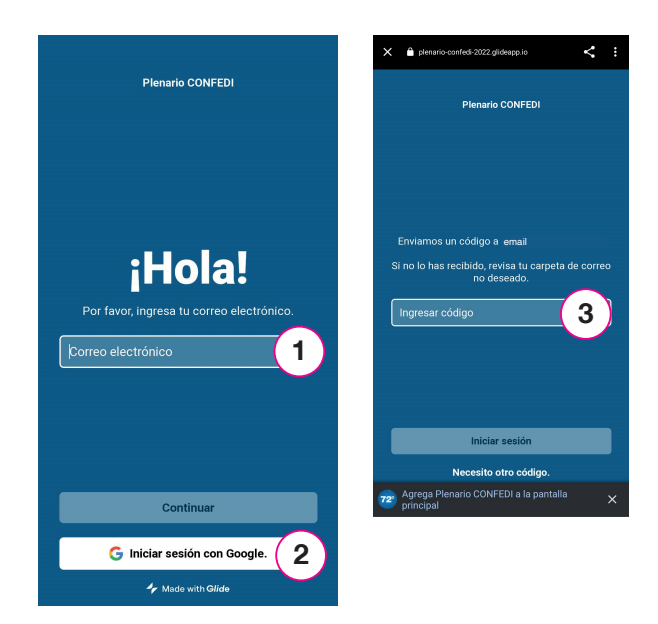

 Ingresando con correo electrónico:
Llega un código numérico, que se deberá copiar e ingresar en 3, para iniciar sesión.

(2) Ingresando con Gmail: Inicia sesión automáticamente.

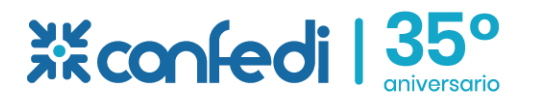

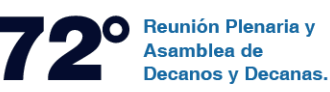

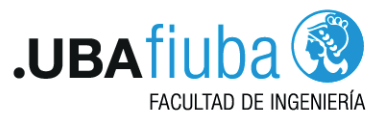

## **Descargar App**

72°

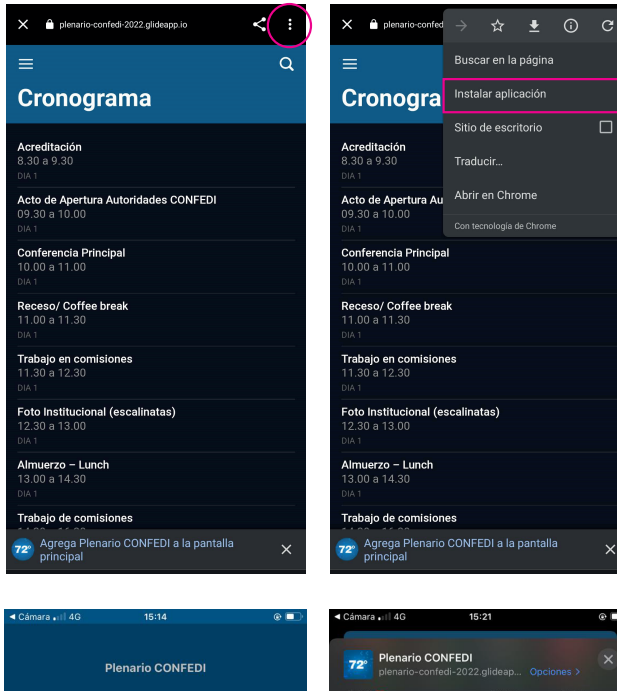

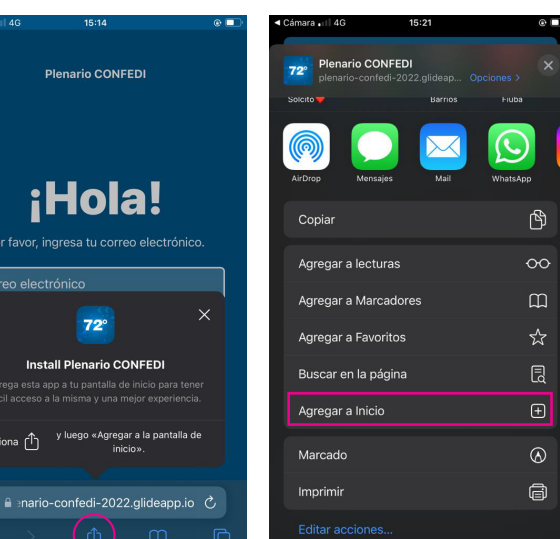

### Sistema ANDROID

Una vez ingresado a la app, tocar : en la esquina superior derecha de la pantalla del celular, para abrir el menú desplegable. Desde allí tocar "Instalar aplicación".

#### Sistema iOS

Û

Una vez ingresado a la app, tocar en la barra inferior de la pantalla del celular, para abrir el menú desplegable, desde allí tocar "Agregar a Inicio".

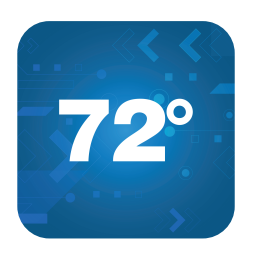

 Una vez descargada aparecerá en su pantalla el siguiente ícono.